## **USA Baseball Sport Development Training for Umpires**

## Steps:

- Sign In 1. Go to https://usabdevelops.com/ and click the button on the top right. 2. Click Create a new account. About Play Ball Pure Baseball Background Checks Report Abuse User Directory OUR PASTIME'S FUTURE Development Initiatives Education Certification Blog Sign In Username 3. Fill out the information to create your account. You MUST list Password College Station Little League as Keep me signed in your organization. Be sure to include a password, then click Save. Create a new accour
- 4. Once the account is created, it takes you back to the Home page.
- 5. In the upper right, go to Certification and then Umpire Certification.

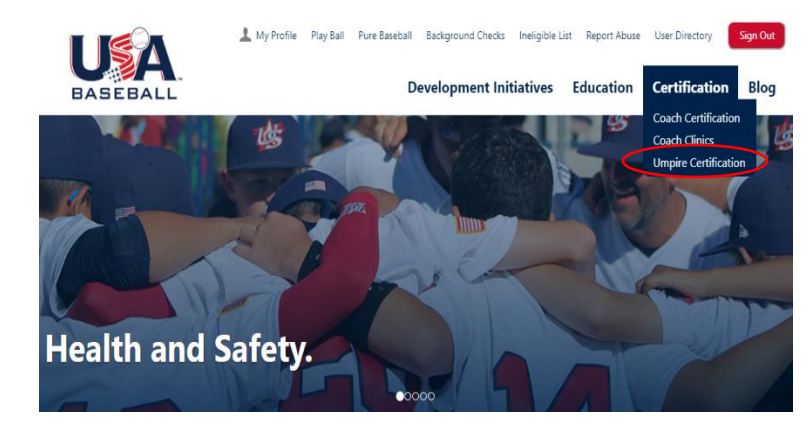

6. Scroll to the bottom of the page and click GET STARTED.

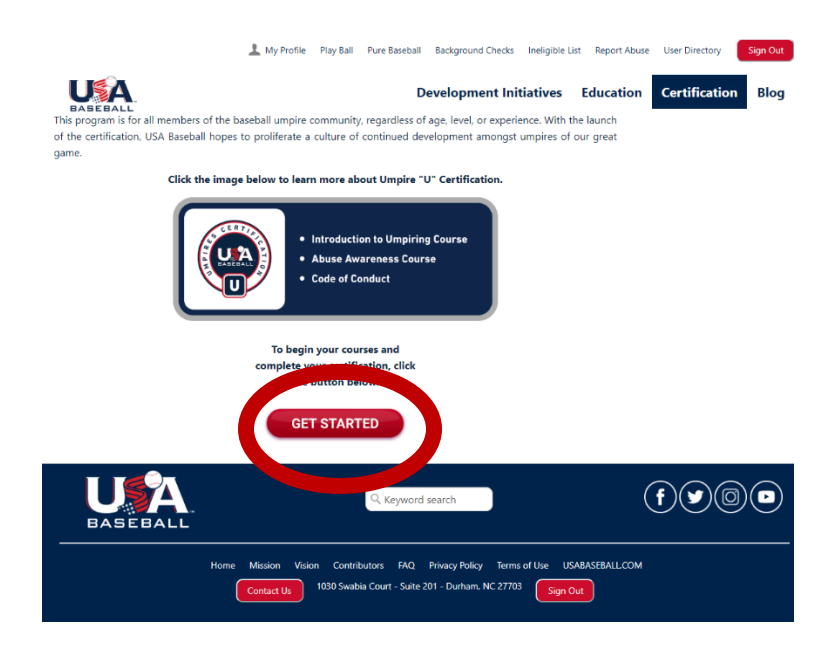

Click Abuse Awareness for Adults.

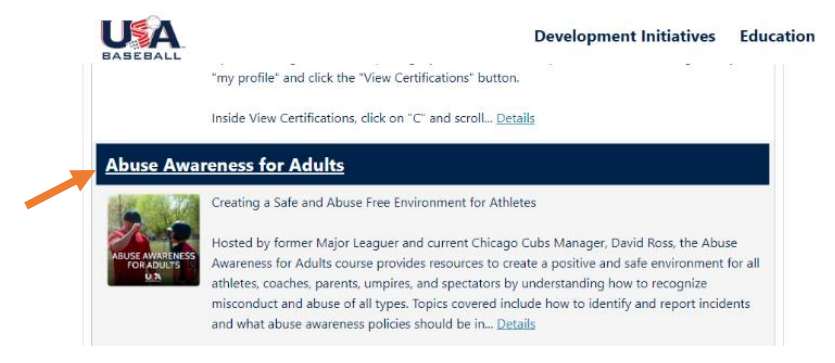

8. Select quantity 1 (\$0.00 cost) and click Add to Cart. Then Continue Shopping.

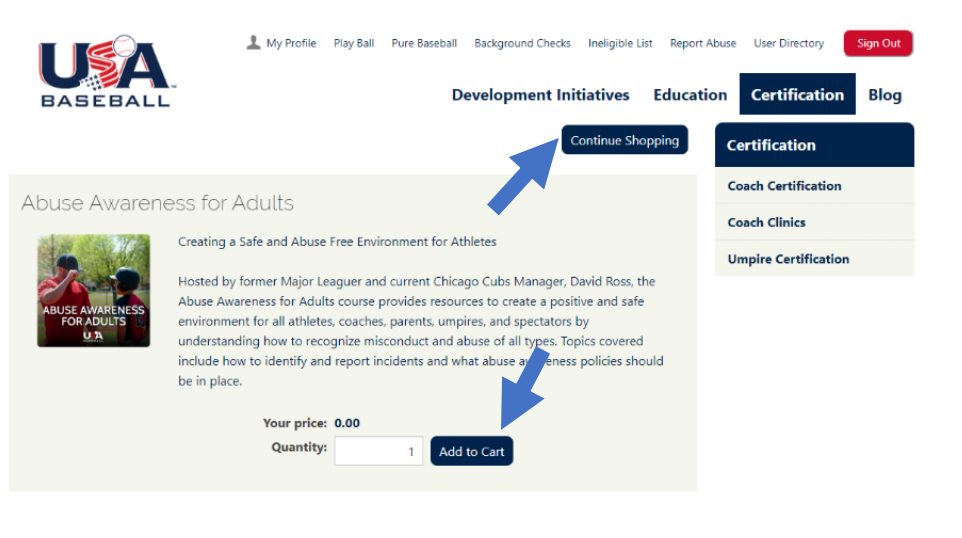

Planning for and Responding to Injuries and Emergencies

and emergencies and key things to look out for when players are injured.

9. Scroll down and click Basic First Aid.

Development Initiatives Education Certification Blog

oceed to Check

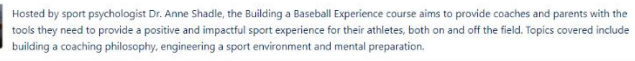

losted by Team Physician of USA Baseball, Dr. Josh Bloom, the Basic First Aid course provides coaches, parents and administrators with basic information on various injuries and emergencies. This course includes information on how to be best equipped to handle injuries

10. Just like in step 8, select quantity 1 (\$0.00 cost) and click Add to Cart. Then, click Proceed to Checkout.

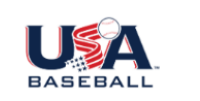

Basic First Aid

Basic First Aid

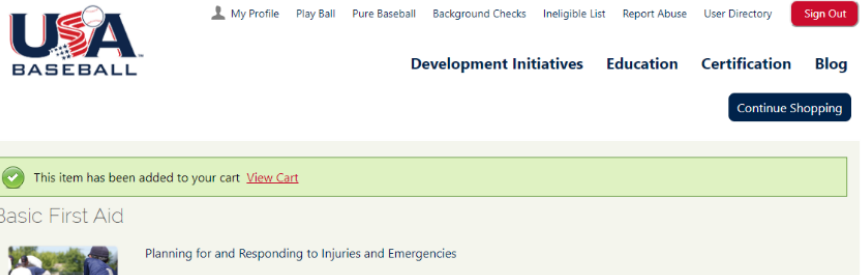

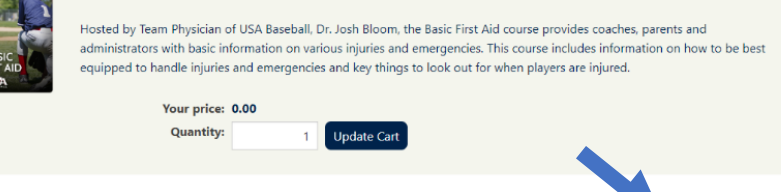

11. Click Submit Order.

12. Use the links at the top of the page to get started on your training. You will also receive an email with a link so that you can log in any time. The courses don't take long to

complete, and you do NOT have to complete it

in one sitting.

| Items                                                                                                    |                                                                                                    |                                                                                     |                                   |                                                    |                                                    |                                                                                        |                                                            |
|----------------------------------------------------------------------------------------------------|----------------------------------------------------------------------------------------------------|-------------------------------------------------------------------------------------|-----------------------------------|----------------------------------------------------|----------------------------------------------------|----------------------------------------------------------------------------------------|------------------------------------------------------------|
| Item                                                                                                    |                                                                                                    |                                                                                     | Quantity                          | Price                                              | Total                                              |                                                                                        |                                                            |
| Abuse Awar                                                                                                    | eness for Adults                                                                                                    |                                                                                     | <b>2</b>                          | 0.00                                               | 0.00                                               | Remove                                                                                 |                                                            |
| Basic First A                                                                                                    | id                                                                                                    |                                                                                     | 1                                 | 0.00                                               | 0.00                                               | Remove                                                                                 |                                                            |
| YOU MUST CH                                                                                                    | OOSE A DELIVERY ADDRESS.                                                                                                    |                                                                                     |                                   |                                                    |                                                    | Update                                                                                 |                                                            |
| Shipping                                                                                                    | Details                                                                                                    |                                                                                     | Cart Charç                        | ges                                                |                                                    |                                                                                        |                                                            |
| Ship To                                                                                                    | Amy Bilski-Arredondo                                                                                                    |                                                                                     | Item Total                        |                                                    |                                                    | 0.00                                                                                   |                                                            |
| omp to                                                                                                    |                                                                                                    |                                                                                     | Shipping                          |                                                    |                                                    | 0.00                                                                                   |                                                            |
| Shinning Mati                                                                                                    | Choose another address                                                                                                    |                                                                                     | Handling                          |                                                    |                                                    | 0.00                                                                                   |                                                            |
| Shipping Metr                                                                                                    | NOSHIP *                                                                                                    |                                                                                     | TRANSACTION G                     | RAND TOTAL                                         |                                                    | 0.00                                                                                   |                                                            |
|                                                                                                    |                                                                                                    |                                                                                     | Promotional Co                    | de:                                                |                                                    | Apply                                                                                  |                                                            |
|                                                                                                    |                                                                                                    |                                                                                     | Payment                           | Details                                            |                                                    |                                                                                        |                                                            |
| OUR<br>PAST<br>FUTU                                                                                                    | ± My<br>TIME'S<br>JRE.                                                                                                    | Profile About P                                                                     | Play Ball Pure Baseb<br>Developme | all Background                                     | d Checks Repr<br>es Educa                          | ort Abuse User D                                                                       | irectory<br>fication                                       |
| OUR<br>PAST<br>FUTU<br>Click here to acce<br>Click here to acce                                                                                                    | My<br>TIME'S<br>JRE.<br>ss your course: Introduction to<br>ss your course: The Confident B<br>ss your course: The Confident B                                                                                                    | Profile About P<br>Pitch Smart<br>asseball Coach                                    | Play Ball Pure Basel              | all Background                                     | d Checks Repr<br><b>es Educa</b>                   | nt Abuse User D<br>tion Certi<br>Certificat<br>Coach Cer                               | fication<br>tion<br>tification                             |
| OUR<br>PAST<br>FUTU<br>Click here to acce<br>Click here to acce<br>Click here to acce                                                                                                    | TIME'S<br>Source: Introduction to<br>ses your course: Introduction to<br>ses your course: The Confident B<br>ses your course: The Confident B<br>ses your course: Abuse Awarenee                                                                                                    | Profile About P<br>Pitch Smart<br>Raseball Coach<br>ss for Adults                   | Ylay Ball Pure Baseb<br>Developme | all Background                                     | d Checks Repr                                      | tion Certi<br>Certificat<br>Coach Cer<br>Coach Clir                                    | fication<br>fication<br>tification<br>hics                 |
| OUR<br>PAST<br>FUTU<br>Click here to acce<br>Click here to acce<br>Click here to acce<br>Click here to acce<br>Click here to acce<br>Click here to acce                                                                                                    | My<br>My<br>Sess your course: Introduction to<br>Sess your course: Basic First Aid<br>Sess your course: The Confident B<br>Sess your course: Abuse Awareneer<br>Mation                                                                                                    | Profile About P<br>Pitch Smart<br>Iaseball Coach<br>ss for Adults                   | Play Ball Pure Basel              | all Background                                     | d Checks Rep<br>es Educa                           | ort Abuse User D<br>tion Certif<br>Certificat<br>Coach Cer<br>Coach Clir<br>Umpire Ce  | fication<br>fication<br>tion<br>tification<br>ertification |
| Click here to acce<br>Click here to acce<br>Click here to acce<br>Click here to acce<br>Click here to acce<br>Click here to acce<br>Click here to acce                                                                                                    | My<br>My<br>Strike:<br>Ses your course: Introduction to<br>Ses your course: Basic First Aid<br>Ses your course: The Confident B<br>Ses your course: Abuse Awareness<br>Nation<br>US                                                                                                    | Profile About P<br>Pitch Smart<br>A Baseball                                        | Play Ball Pure Basel              | nt Initiative                                      | d Checks Repr                                      | tion Certi<br>Certificat<br>Coach Cer<br>Coach Clir<br>Umpire Ce                       | fication<br>tification<br>nics<br>ertification             |
| Click here to acce<br>Click here to acce<br>Click here to acce<br>Click here to acce<br>Click here to acce<br>Click here to acce<br>Click here to acce<br>Click here to acce<br>Click here to acce<br>Click here to acce                                                                                                    | My My Superiod Superiod                                                                                                    | Profile About P<br>Pitch Smart<br>A Baseball<br>A Baseball                          | Play Ball Pure Basel              | al Background                                      | d Checks Repu                                      | ort Abuse User D<br>ation Certif<br>Certificat<br>Coach Cer<br>Coach Clir<br>Umpire Ce | irectory<br>fication<br>tification<br>nics<br>ertification |
| Click here to acce<br>Click here to acce<br>Click here to       | My<br>Standard State State | Profile About P<br>Pitch Smart<br>aseball Coach<br>ss for Adults<br>A Baseball      | Play Ball Pure Basel              | al Background                                      | d Checks Repu                                      | ort Abuse User D<br>tion Certif<br>Certificat<br>Coach Cer<br>Coach Clir<br>Umpire Ce  | irectory<br>fication<br>tification<br>nics<br>ertification |
| Click here to acce<br>Click here to acce<br>Click here to       | My My Support Support                                                                                                    | Profile About P<br>Pitch Smart<br>A Baseball<br>A Baseball                          | Play Ball Pure Basel              | al Background                                      | d Checks Repr                                      | ort Abuse User D<br>tion Certificat<br>Coach Cert<br>Coach Clir<br>Umpire Ce           | irectory<br>fication<br>tification<br>nics<br>ertification |
| Click here to acce<br>Click here to acce<br>Click here to       | My My My Support Support Sup                                                                                                    | Profile About P<br>Pitch Smart<br>asseball Coach<br>ss for Adults<br>A Baseball     | Play Ball Pure Basel              | all Background                                     | d Checks Repr                                      | ort Abuse User D<br>tion Certi<br>Certificat<br>Coach Cer<br>Coach Clir<br>Umpire Ce   | irectory<br>fication<br>tification<br>hics                 |
| OURST<br>FUTU<br>Click here to acce<br>Click here to acce<br>Cl | My My Source Second Second Sec                 | Profile About P<br>Pitch Smart<br>iaseball Coach<br>is for Adults                   | Pay Ball Pure Basel               | aal Background                                     | d Checks Repr<br>es Educa                          | tion Certi<br>Certificat<br>Coach Cer<br>Coach Cli<br>Umpire Ce                        | irectory<br>fication<br>tification<br>artification         |
| Click here to acce<br>Click here to acce<br>Click here to       | My My                                                                                                    | Profile About P<br>Pitch Smart<br>aseball Coach<br>ss for Adults                    | Vay Ball Pure Baset               | nt Initiative                                      | d Checks Repu<br>es Educa                          | tion Certi<br>Certificat<br>Coach Cer<br>Coach Clir<br>Umpire Ce                       | fication<br>fication<br>tification<br>ertification         |
| OUR<br>PASI<br>FUTU<br>Click here to acce<br>Click here to acce | My My                                                                                                    | Profile About P<br>Pitch Smart<br>aseball Coach<br>ss for Adults<br>A Baseball      | Play Ball Pure Basel<br>Developme | Mail Background<br>Int Initiative<br>Price<br>0.00 | d Checks Repu<br>es Educe                          | tion Certi<br>Certificat<br>Coach Cer<br>Coach Clir<br>Umpire Ce                       | fication<br>fication<br>tification<br>nics<br>ertification |
| Click here to acce<br>Click here to acce<br>Click here to       | Limer's  Source course: Introduction to  iss your course: Introduction to  iss your course: Basic First Aid  ss your course: The Confident B  ss your course: Abuse Awarener  nation  Source  Source                                                                                                    | Profile About P<br>Pitch Smart<br>aseball Coach<br>ss for Adults<br>A Baseball<br>1 | Play Ball Pure Basel<br>Developme | aal Background<br>nt Initiative<br>Price<br>0.00   | d Checks Repu<br>es Educa<br>Total<br>0.00<br>0.00 | tion Certi<br>Certificat<br>Coach Cer<br>Coach Clir<br>Umpire Ce                       | fication<br>fication<br>tification<br>alcs<br>ertification |

13. Once the courses are complete, you will receive an email. You can forward this email to <u>certificates@collegestationlittleleague.com</u> or to Tod.